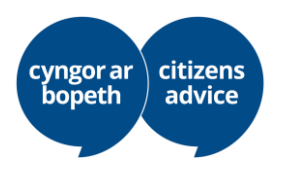

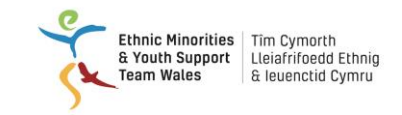

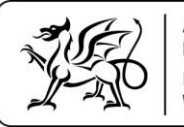

# Ako sa uchádzať o trvalý pobyt:

Krok 1: Stiahnite si bezplatnú aplikáciu EU Exit Document Check. Vyzerá takto:

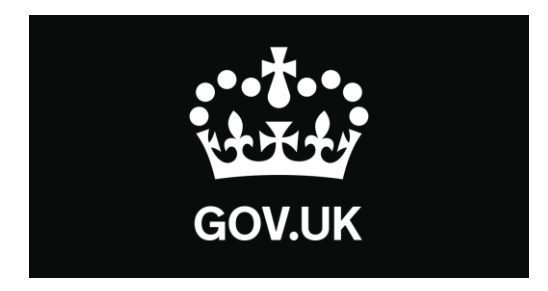

Aplikáciu EU Exit: ID Document Check môžete použiť na vyplnenie časti o identite vo svojej žiadosti o registráciu v EU Settlement Scheme.

Aplikácia:

- skontroluje pravosť vášho preukazu totožnosti,
- overí, či tento preukaz patrí vám.

Na získanie trvalého pobytu potrebujete:

Skontrolovať, či môžete používať túto aplikáciu na svojom telefóne

Používatelia zariadení Android

Budete potrebovať:

- operačný systém Android 6.0 alebo vyšší túto informáciu nájdete v nastaveniach,
- minimálne 135 MB úložného priestoru na inštaláciu aplikácie,
- pripojenie na 3G, 4G alebo Wi-Fi,

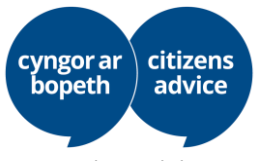

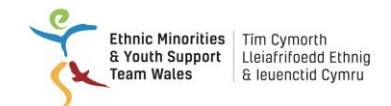

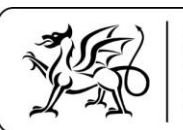

 technológiu NFC (Near-Field Communication), aby aplikácia dokázala naskenovať váš preukaz – túto informáciu nájdete v nastaveniach. Ak môžete používať svoj telefón na bezkontaktné platby, znamená to, že má NFC a že túto aplikáciu môžete používať.

#### Používatelia zariadení iPhone

Beta verzia aplikácie "ID Document Check" je už dostupná pre iPhone 7 a novšie modely.

Budete potrebovať:

- iPhone 7 alebo 7 Plus alebo novší model,
- iOS 13.2 alebo novší verziu nainštalovaného softvéru zistíte v menu Nastavenia > Všeobecné v časti O zariadení,
- minimálne 120MB úložného priestoru na inštaláciu aplikácie,
- pripojenie na 3G, 4G alebo Wi-Fi.

Aplikácia bude potrebovať prístup ku fotoaparátu vo vašom telefóne. Ak si aplikácia nevyžiada prístup, umožnite jej prístup v nastaveniach.

# Používanie aplikácie

# Otázka 1: Ste občanom EHP alebo Švajčiarska?

EHP zahŕňa krajiny EÚ a takisto Island, Lichtenštajnsko a Nórsko.

Ak nie ste občanom EÚ, ale váš druh ním je, môžete mať aj tak nárok na podanie žiadosti.

#### Aký preukaz totožnosti mám použiť?

Ak máte biometrický pas, je to najlepší preukaz totožnosti, ktorý môžete použiť, ale môžete použiť aj svoj národný preukaz totožnosti bez ohľadu na to, či je biometrický, alebo nie. Táto príručka sa najskôr zaoberá tým, ako použiť pas (strana 2), a následne tým, ako použiť národný preukaz totožnosti (strana 6).

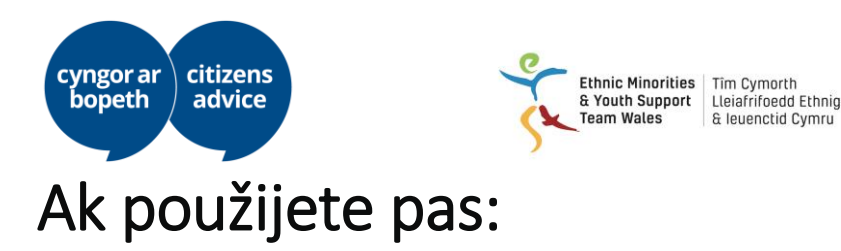

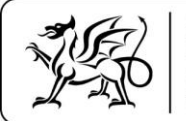

#### Naskenujte svoj pas – s biometrickým čipom

Nasledujúci symbol ukazuje, že váš preukaz má biometrický čip a aplikácia ho

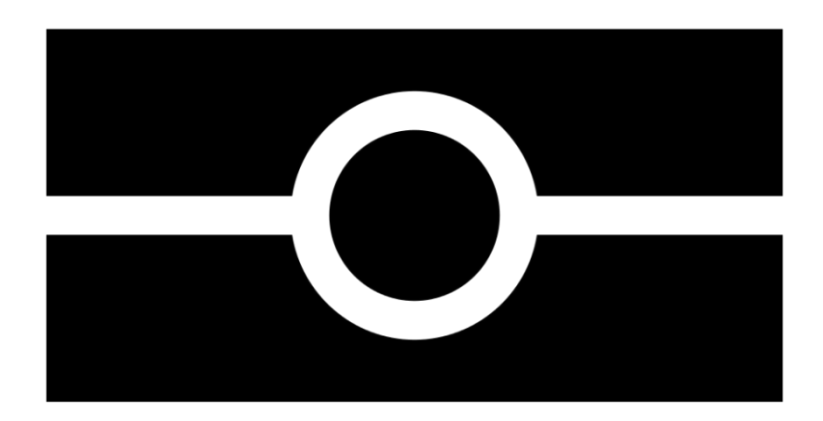

dokáže naskenovať.

Pomocou fotoaparátu vo vašom telefóne odfoťte stranu pasu s fotografiou. V rámiku musí byť celá strana vrátane 2 riadkov s číslicami v spodnej časti strany. Uistite sa, že fotoaparát vo vašom telefóne je zaostrený na text na strane.

Aplikácia vás vyzve, aby ste nastavili svoj telefón tak, aby ste preukaz efektívne zachytili. Tieto výzvy sa zobrazia v textovom okne v hornej časti obrazovky.

Uistite sa, že ste na fotografii zachytili celú stranu s fotografiou.

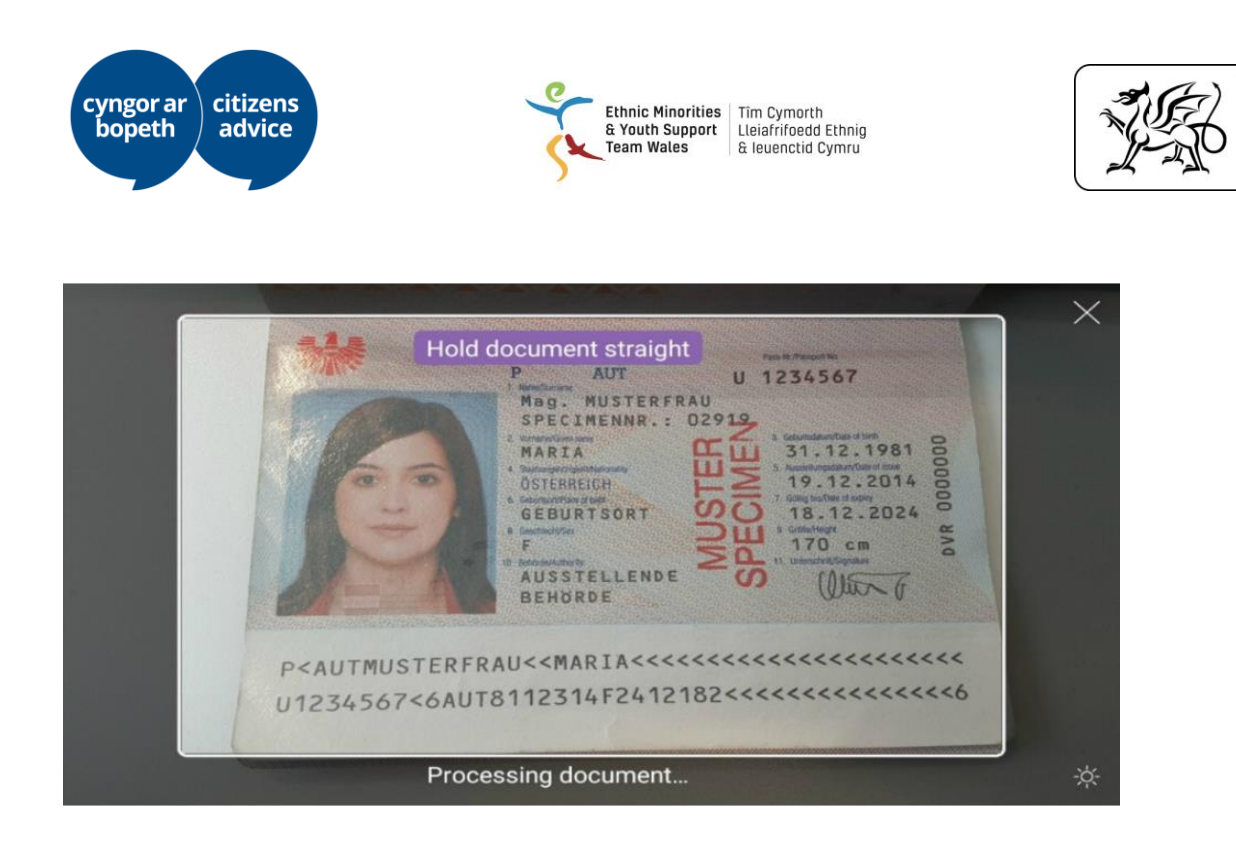

Ariennir gan Lywodraeth Cymru

Funded by Welsh Government

V prípade problémov skúste odfotiť svoj preukaz držiac ho v natiahnutej ruke.

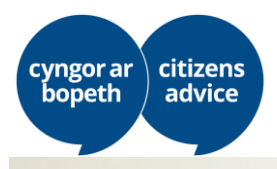

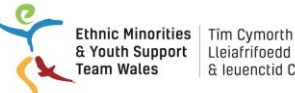

Lleiafrifoedd Ethnig & Ieuenctid Cymru

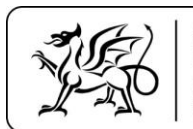

Ariennir gan Lywodraeth Cymru Funded by Welsh Government

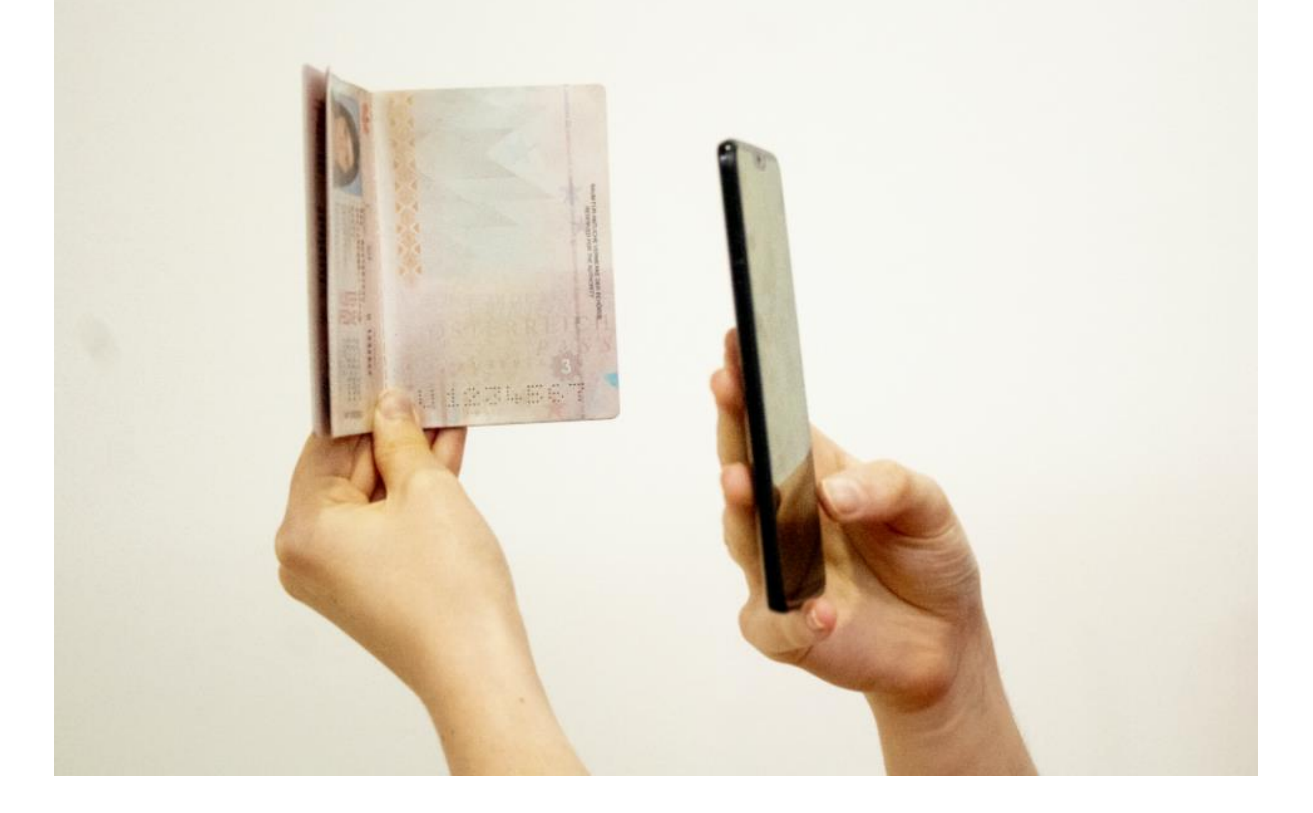

#### Skontrolujte informácie uvedené na vašom preukaze

Z preukazu a z telefónu odstráňte prípadné puzdrá a obaly.

Keď budete pripravený na začatie kontroly svojho preukazu, kliknite v aplikácii na tlačidlo "skontrolovať teraz".

Keď vám aplikácia prikáže "skontrolovať informácie vášho preukazu", umiestnite telefón na preukaz. Ak máte zapnutý zvuk na telefóne, započujete pípnutie, keď bude dokument rozpoznaný.

Pohybujte s telefónom okolo preukazu dovtedy, kým ho aplikácia nerozpozná. Čip sa v rôznych preukazoch nachádza na rôznych miestach.

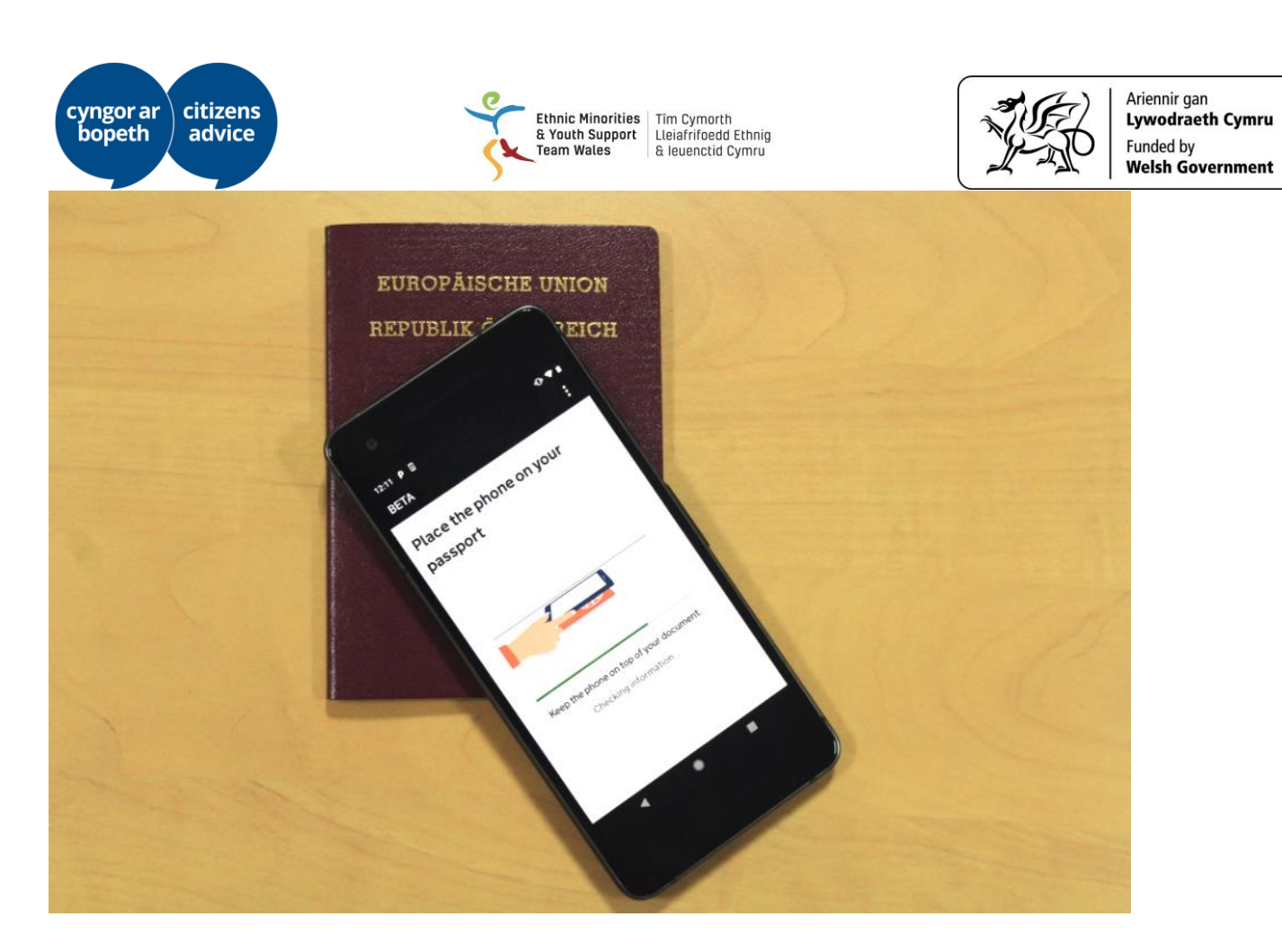

Keď aplikácia úspešne načíta čip v preukaze, na obrazovke sa zobrazí hlásenie "informácie skontrolované". Nehýbte telefónom dovtedy, kým sa nezobrazí táto správa a neukončí sa kontrola.

Ak aplikácia preukaz nerozpozná, čas na kontrolu vyprší a na obrazovke sa zobrazí hlásenie "informácie neboli nájdené". V prípade, že sa tak stane, pohybujte s telefónom pomaly okolo preukazu dovtedy, kým ho aplikácia nerozpozná.

Ak používate pas a máte problémy, umiestnite telefón na zadnú stranu strany s fotografiou.

# Ak použijete nebiometrický národný preukaz totožnosti:

Má váš preukaz strojovo čitateľnú zónu (MRZ)?

MRZ vyzerá takto:

| TITRE DE VOYAGE | AUSTRALIA                                       |                           |   |
|-----------------|-------------------------------------------------|---------------------------|---|
| SPECIMEN        | P AUS                                           | U0996738                  |   |
| TPA             | CITIZEN SPE                                     |                           |   |
|                 | JANE<br>Hateralty ( hateralty                   |                           |   |
| 10 6            | UTOPIAN<br>Data of latter / Data de residuances |                           |   |
| Ē               | 07 JUN 1979                                     | Para Martin Law (Research |   |
|                 | F<br>Date of some 1 Date on Allowings           | MELBOURNE                 |   |
|                 | 25 DEC 2008                                     | Jane Citizen              | ~ |
|                 | 25 DEC 2011                                     | 0                         |   |
|                 | AUSTRALIA                                       |                           |   |

Musíte naskenovať prednú a zadnú stranu svojho preukazu totožnosti. Pri fotení prednej strany preukazu je nutné zachytiť MRZ.

Za bežných okolností by ste boli požiadaný o zaslanie svojho preukazu totožnosti Centru pre riešenie pobytov EÚ. V dôsledku epidémie Covid 19 je však táto služba pozastavená.

Ak váš preukaz nemá MRZ, nebudete môcť aplikáciu použiť.

#### Naskenujte svoju tvár

Obrazovka bude pri skenovaní tváre blikať. Držte si fotoaparát v telefóne pred tvárou dovtedy, kým sa skenovanie neukončí.

Ak vám blikajúce svetlo môže spôsobiť problémy, môžete tento krok preskočiť a poskytnúť iný doklad totožnosti. Urobíte to tak, že pôjdete do menu "Zistiť viac" a vyberiete možnosť "Preskočiť tento krok".

Používatelia vo veku 10 a menej rokov nebudú vyzvaní k naskenovaniu tváre.

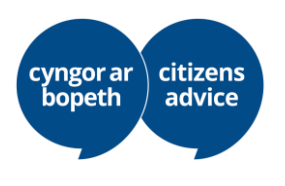

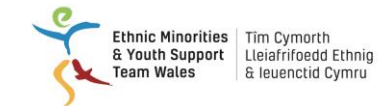

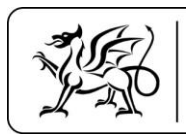

#### Odfoťte sa

Čo by ste mali urobiť:

- 1. pozerať sa priamo do fotoaparátu,
- 2. mať neutrálny výraz tváre neusmievajte sa, ani sa nemračte,
- 3. zložiť si tónované okuliare, napríklad slnečné.

Vaša fotografia:

- by mala byť dobre osvetlená prirodzeným svetlom,
- by nemala mať na pozadí žiadne iné tváre.

# Vyplnenie žiadosti o registráciu v EU Settlement

Po dokončení kontroly vášho preukazu totožnosti vyplníte zvyšok svojej žiadosti na internetovej stránke GOV.UK. Aplikácia vás presmeruje na túto stránku pomocou odkazu na doménu GOV.UK.

Žiadosť môžete takisto vyplniť prihlásením sa pomocou ľubovoľného smartfónu, laptopu alebo počítača. <u>https://www.gov.uk/settled-status-eu-citizens-</u> <u>families/applying-for-settled-status</u> prejdite na stránke smerom dole na časť **Pokračovať v žiadosti. Na prístup k žiadosti budete potrebovať číslo svojho pasu a dátum narodenia.** 

Informácie o podaní žiadosti vo vašom jazyku nájdete kliknutím na tento odkaz: https://www.gov.uk/guidance/settled-status-for-eu-citizens-and-their-familiestranslations

Musíte zodpovedať niekoľko otázok:

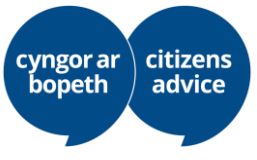

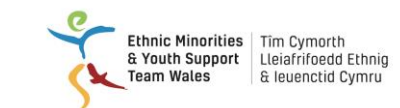

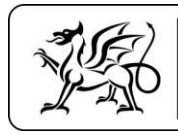

# 1. Máte dvojité občianstvo?

Ste občanom dvoch krajín zároveň?

# 2. Máte predošlé občianstvo?

Mali ste pred týmto občianstvom iné občianstvo? Napr. v prípade, že ste boli občanom Bangladéša, ale vzdali ste sa tohto občianstva a stali sa Európanom.

#### 3. Používali ste niekedy iné meno?

Napr. v prípade, že ste sa vydali/oženili alebo si zmenili priezvisko.

# 4. Máte doklad o trvalom pobyte v Spojenom kráľovstve?

V prípade, že máte platný doklad o trvalom pobyte v Spojenom kráľovstve, máte jednu z nasledujúcich vecí:

- potvrdenie v modrej knižke s "pobytovou dokumentáciou" (alebo ružovej v prípade občanov Švajčiarska),
- potvrdenie v pase,
- biometrický pobytový preukaz potvrdzujúci trvalý pobyt (len v prípade, že nie ste občanom EÚ, EHP alebo Švajčiarska).

# 5. Máte povolenie na vstup alebo pobyt na neurčitú dobu?

Povolenie na vstup alebo pobyt na neurčitú dobu (ILR) sú typy štatútov prisťahovalca.

Štandardne ste žiadali o povolenie na vstup alebo pobyt na neurčitú dobu. Buď máte v pase príslušnú pečiatku, alebo máte list od Ministerstva vnútra. Takisto máte možno "vinetu" (nálepku) alebo biometrické povolenie na pobyt.

# 6. Boli ste niekedy odsúdený za trestný čin?

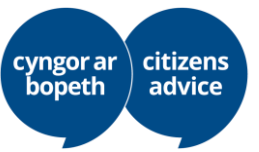

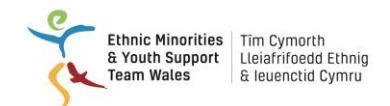

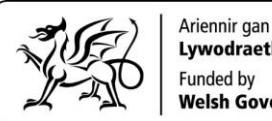

Lywodraeth Cymru Welsh Government

Vaša žiadosť musí byť prijatá v prípade, že ste boli odsúdený na menej ako 12 mesiacov väzenia v Spojenom kráľovstve, a to za jeden trestný čin.

Vaša žiadosť môže byť zamietnutá v prípade, že:

- ste za posledných 5 rokov boli odsúdený za trestný čin a bol vám udelený trest odňatia slobody v Spojenom kráľovstve,
- vám bol udelený trest odňatia slobody na 12 a viac mesiacov za jeden trestný čin v Spojenom kráľovstve,
- ste boli odsúdený za trestný čin 3 a viackrát za posledné 3 roky v Spojenom kráľovstve (vrátanie odsúdení, ktoré neviedli k odňatiu slobody) a máte menej ako 5 rokov nepretržitého pobytu,
- ste boli vydaný zo Spojeného kráľovstva,
- je na vás vydaný európsky zatykač,
- ste boli odsúdený za trestný čin v inej krajine.

Ak ste boli odsúdený za trestný čin, povedzte nám o tom, a my vám pomôžeme. Môžeme vás odporučiť na konzultáciu so špecialistom a pomôcť vám tento problém vyriešiť.

Ak odsúdenie za trestný čin neuvediete alebo uvediete akékoľvek nepravdivé informácie, vaša žiadosť môže byť zdržaná alebo odmietnutá, keďže vaše konanie môže verejný orgán (GOV.UK) považovať za "klamlivé", čo môže mať vážne následky pre váš pobyt v Spojenom kráľovstve. Najlepšie bude, ak poviete pravdu a prijmete našu pomoc.

7. Boli ste niekedy zapojený do terorizmu alebo zločinov proti ľudskosti?

# Nastavenie zabezpečenia žiadosti:

Teraz musíte nastaviť zabezpečenie svojej žiadosti:

Máte 3 skupiny otázok. Musíte zodpovedať 1 otázku z každej časti.

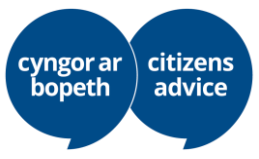

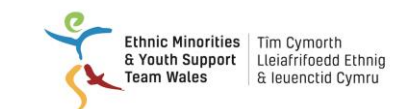

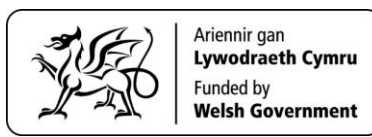

Odpovede sú o vás, napríklad: Kde sa zoznámila vaša matka s vaším otcom? Aké bolo vaše prvé zamestnanie?

Tieto otázky musíte zodpovedať v prípade, že sa budete musieť obrátiť na Centrum pre riešenie pobytov EÚ. Preto si pamätajte svoje odpovede alebo si ich zapíšte.

#### Pri podávaní žiadosti:

Musíte uviesť, ako dlho žijete v Spojenom kráľovstve, a môžete byť vyzvaný k nahratiu dodatočných dôkazov.

Dostanete pokyn, ku ktorým rokom máte poskytnúť dôkazy, a tieto dôkazy môžete nahrať použitím fotoaparátu vo svojom telefóne. Radi vám s tým pomôžeme.

# Po podaní žiadosti:

V ten istý deň, ako ste podali žiadosť, by ste mali dostať e-mail z domény GOV.UK, ktorým sa potvrdzuje podanie žiadosti. Tento e-mail obsahuje vaše meno a 16-ciferné číslo vašej žiadosti. Tento e-mail si uchovajte, pretože toto 16-ciferné číslo žiadosti budete potrebovať na komunikáciu s Centrom pre riešenie pobytov EÚ v prípade, že sa budete chcieť informovať o stave svojej žiadosti.

Každá žiadosť je vybavovaná jednotlivo a v dôsledku epidémie Covid 19 nám Centrum nedokáže podať informáciu o tom, ako dlho vybavovanie žiadostí v súčasnosti trvá.

Na záver dostanete e-mail z domény GOV.UK s potvrdením výsledku žiadosti. Tento e-mail bude mať prílohu, a to pravdepodobne v spodnej časti emailu. Táto príloha potvrdzuje výsledok vašej žiadosti a poskytuje informácie o tom, ako svoj štatút dokážete online.

#### Ako kontaktovať Centrum pre riešenie pobytov EÚ, ktoré vybavuje vašu žiadosť?

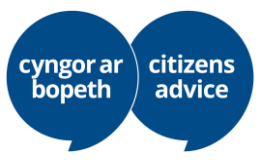

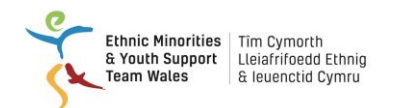

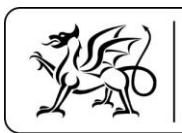

Centrum pre riešenie pobytov EÚ nie je otvorené pre návštevníkov z dôvodu epidémie Covid 19. Môžete ho kontaktovať vyplnením online formulára. Môžeme vám s ním pomôcť alebo môžete kliknúť na tento odkaz a vyplniť formulár sám. Musíte uviesť e-mailovú adresu, ktorú ste uviedli vo svojej žiadosti, a číslo vašej žiadosti: <u>https://eu-settled-status-enquiries.service.gov.uk/start</u>